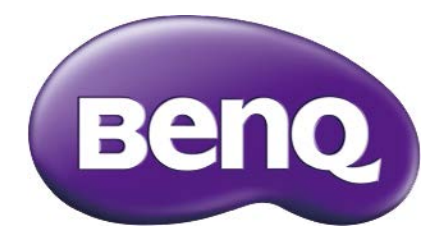

# BL2706HT ЖК-монитор Руководство пользователя

## Авторское право

Авторское право © 2016 Корпорация BenQ. Все права защищены. Без предварительного письменного разрешения корпорации BenQ запрещается воспроизведение какой-либо части настоящей публикации, ее передача, перезапись, сохранение в системах поиска информации или перевод на любой язык или компьютерный язык в любой форме и любыми средствами (электронными, механическими, магнитными, оптическими, химическими, вручную или иным способом).

## Ограниченная гарантия

Корпорация BenQ не дает никаких обещаний или гарантий, как явных, так и подразумеваемых, относительно содержания данного документа, включая любые гарантии коммерческой пригодности или соответствия любой определенной цели. Кроме того, корпорация BenQ оставляет за собой право на периодическое обновление и изменение данного документа. При этом корпорация BenQ не будет обязана уведомлять кого-либо о таких обновлениях или изменениях.

На результаты работы функции устранения мерцания могут повлиять внешние факторы, такие как невысокое качество кабеля, нестабильность источника питания, интерференция сигналов, ненадлежащее заземление и т.п. (Применимо только к моделям с функцией устранения мерцания.)

## Обслуживание

Во избежание поражения электрическим током или иных травм и повреждений не делайте попыток вскрывать изделие, снимать панели корпуса, а также самостоятельно выполнять техническое обслуживание изделия. Если имело место любое из вышеописанных неправильных действий или какая-либо случайность, например, падение или неправильное обращение, обратитесь за помощью к квалифицированному персоналу.

## Безопасность

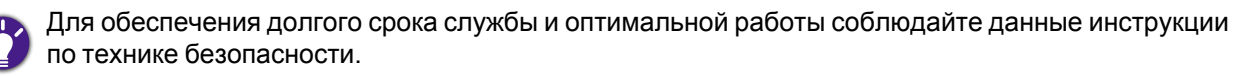

- Для отключения электропитания данного устройства необходимо вытащить вилку шнура питания из сетевой розетки.
- Отключение данного оборудования от сети осуществляется путем отсоединения шнура питания. Поэтому электрическая розетка должна быть расположена рядом с оборудованием, а доступ к ней должен быть свободен.
- Для питания изделия необходимо использовать источник, характеристики которого соответствуют указанным на этикетке. Если вы не знаете, какое напряжение используется в местной электросети, обратитесь за справкой к своему дилеру или в местную организацию по электроснабжению.
- Следует использовать одобренный шнур питания с такими же или лучшими характеристиками, как у H03VV-F или H05VV-F, 2G или 3G, с сечением проводов 0,75 мм<sup>2</sup>.

## Уход и очистка

- Очистка. Перед выполнением очистки монитора всегда отключайте его от сети, вынимая вилку из сетевой розетки. Очистку поверхности экрана жидкокристаллического монитора следует производить неабразивной тканью без ворса. При очистке монитора не пользуйтесь никакими жидкостями, аэрозолями или средствами для очистки стекол.
- Прорези и отверстия на задней и верхней панелях корпуса предназначены для вентиляции. Не закрывайте и не загораживайте эти прорези и отверстия. Никогда не устанавливайте монитор рядом с электронагревательными приборами и другими источниками тепла, а также во встроенные элементы мебели, если не обеспечивается нужная степень вентиляции.
- Никогда не проталкивайте никакие предметы внутрь изделия и не проливайте туда жидкость.

## BenQ ecoFACTS

BenQ has been dedicated to the design and development of greener product as part of its aspiration to realize the ideal of the "Bringing Enjoyment 'N Quality to Life" corporate vision with the ultimate goal to achieve a low-carbon society. Besides meeting international regulatory requirement and standards pertaining to environmental management, BenQ has spared no efforts in pushing our initiatives further to incorporate life cycle design in the aspects of material selection, manufacturing, packaging, transportation, using and disposal of the products. BenQ ecoFACTS label lists key eco-friendly design highlights of each product, hoping to ensure that consumers make informed green choices at purchase. Check out BenQ's CSR Website at http://csr.BenQ.com/ for more details on BenQ's environmental commitments and achievements.

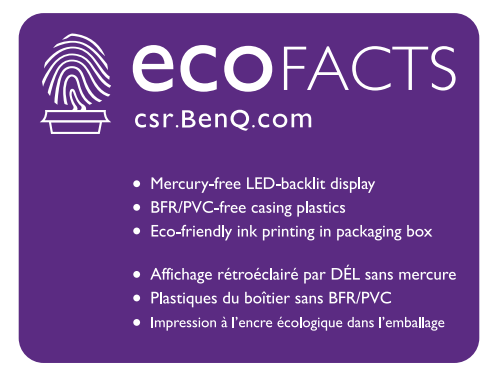

## Содержание

| Авторское право                                 | 2        |
|-------------------------------------------------|----------|
| Ограниченная гарантия                           | 2        |
| Обслуживание                                    | 2        |
| Безопасность                                    | 2        |
| Уход и очистка                                  | 3        |
| BenQ ecoFACTS                                   | 3        |
| Содержимое упаковки                             | 5        |
| Установка                                       | 6        |
| Прикрепите подставку монитора                   | 6        |
| Установите крючок наушников                     | 7        |
| Очистка                                         | 7        |
| Регулировка высоты монитора                     | 8        |
| Поворот монитора                                | 9        |
| Полкпючение монитора                            | 10       |
| Снятие подставки монитора                       | 12       |
| Использование комплекта для установки монитора  | 13       |
| Панель управления                               | 14       |
| Основные операции с экранным меню               | 15       |
| Индикатор электропитания                        | 15       |
| Знакомство с меню                               | 16       |
| Максимально эффективная работа с монитором BenQ | 20       |
| Установка драйвера монитора на новом компьютере | 21       |
| Обновление драйвера при замене старого монитора | 22       |
| Порядок установки в системах с Windows 10       | 23       |
| Порядок установки в системах с Windows 8 (8.1)  | 24       |
| Горядок установки в системах с windows 7        | 25       |
| Устранение неполадок                            | .26      |
|                                                 | 21<br>ດດ |
| ві 2706нт                                       | .20      |
|                                                 | 20<br>20 |
|                                                 | .29      |
|                                                 |          |

## Содержимое упаковки

Распаковывая устройство, убедитесь в наличии перечисленных ниже компонентов. Если какие-либо компоненты отсутствуют или повреждены, то немедленно обратитесь к продавцу для замены.

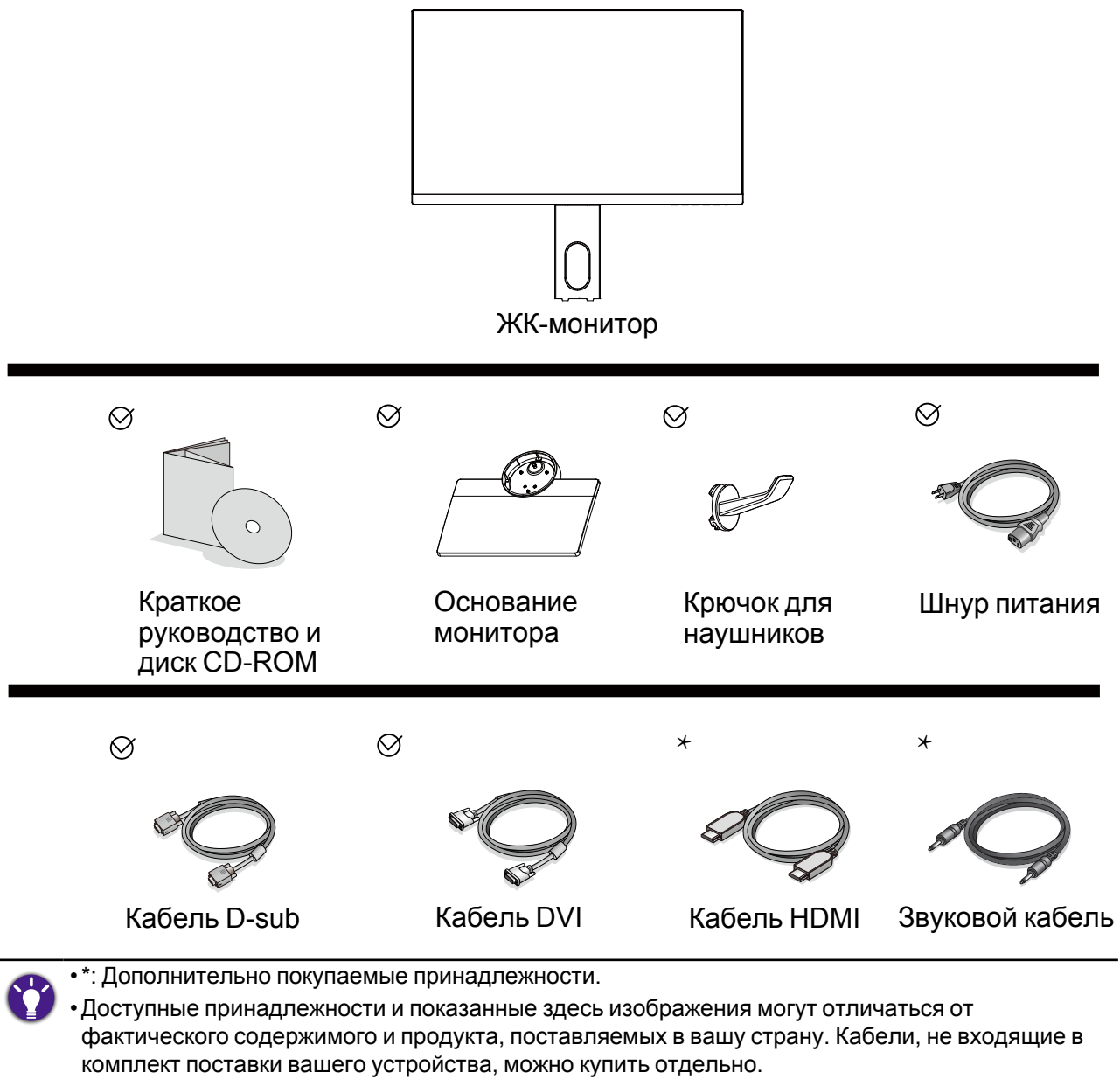

• Сохраните коробку и упаковку, чтобы использовать их в будущем для перевозки монитора. Формованная прокладка из пенопласта идеально подходит для защиты монитора при транспортировке.

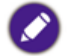

Храните устройство и принадлежности в месте, недоступном для детей.

## Установка

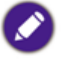

- Если ваш компьютер включен, то перед тем, как продолжить, выключите его. Не подсоединяйте кабели к монитору и не включайте его, пока не получите соответствующих указаний.
- Следующие рисунки показаны только для примера. Входные и выходные гнезда могут быть разными в зависимости от купленной модели.
- Соблюдайте осторожность, чтобы не повредить монитор. Не кладите монитор экраном вниз на поверхность, на которой находятся еще какие-либо предметы, например, степлер или мышь, которые могут поцарапать стекло или повредить ЖК-подложку, из-за чего гарантия на ваш монитор станет недействительной. Положив монитор на стол, больше не двигайте его во избежание появления царапин или повреждения корпуса и органов управления.

### Прикрепите подставку монитора

- 1. На рабочем столе освободите место и постелите что-нибудь мягкое, например, упаковочный материал из коробки монитора, чтобы не повредить монитор и экран.
- 2. Положите монитор экраном вниз на ровную чистую поверхность, застеленную мягким материалом.
- 3. Совместите край кронштейна с гнездом в подставке и затем сдвиньте их, чтобы они со щелчком вошли в зацепление друг с другом.
- 4. Затяните винт снизу подставки монитора, как показано.
- 5. Осторожно поднимите монитор, переверните его и установите его на подставку на плоской ровной поверхности.

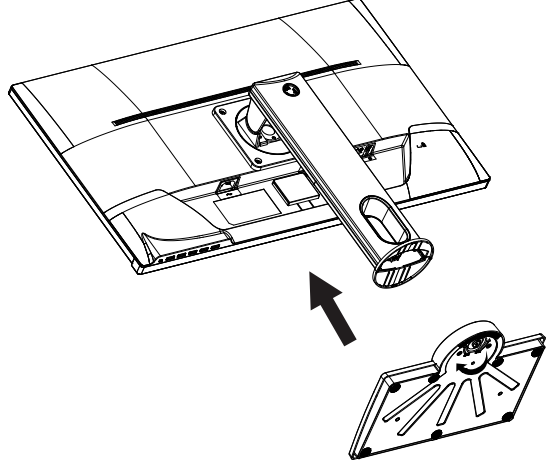

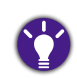

Установите монитор под таким углом, чтобы свести к минимуму нежелательное отражение от других источников света.

### Установите крючок наушников

К монитору можно прикрепить крючок, чтобы на него вешать наушники. Это полезно, когда наушники не используются.

- Сориентируйте и совместите крюк для наушников с отверстием в подставке монитора и закрепите крючок в этом отверстии (1).
- Поворачивайте крюк по часовой стрелке до упора (2). Теперь крючок для наушников готов к использованию.

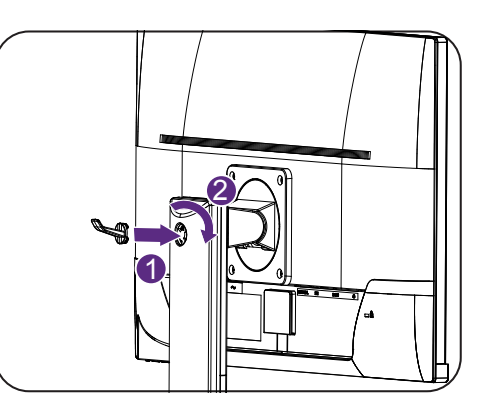

Этот крючок наушников рассчитан на максимальную нагрузку 500 г.

#### Очистка

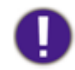

Перед чисткой устройства отсоедините шнур питания.

Регулярно чистите корпус тканью. Чтобы стереть пятна, применяйте мягкое моющее средство, а не активное моющее средство, которое может испортить корпус устройства.

Во время чистки следите за тем, чтобы моющее средство не пролилось внутрь устройства. Протирочная ткань не должна быть слишком грубой, иначе она может поцарапать поверхность экрана.

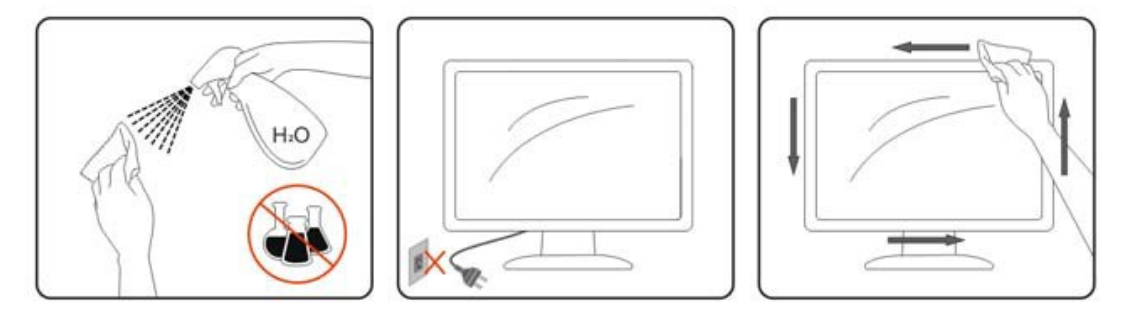

### Регулировка высоты монитора

Чтобы отрегулировать высоту монитора, возьмите его за левый и правый края и опустите или поднимите на нужную высоту.

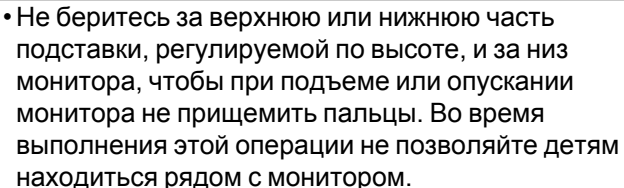

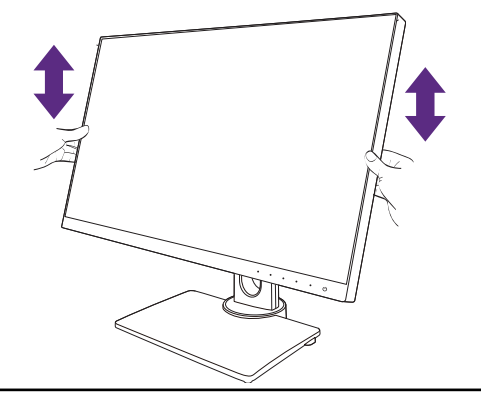

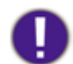

находиться рядом с монитором.

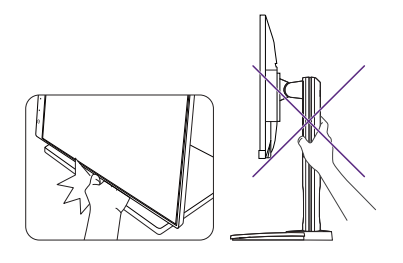

• Если нужно отрегулировать высоту монитора, повернутого вертикально, то учтите, что широкий экран не позволит опустить монитор на минимальную высоту.

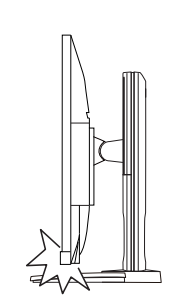

### Поворот монитора

#### 1. Поверните дисплей.

Перед поворотом монитора в книжную ориентацию экранное изображение нужно повернуть на 90 градусов.

Нажмите правой кнопкой на рабочем столе и во всплывающем меню выберите «Разрешение экрана». Выберите **Книжная** в пункте **Ориентация** и примените настройку.

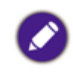

Для настройки ориентации экрана применяются разные процедуры в зависимости от операционной системы вашего ПК. Подробности см. в справочной документации на вашу операционную систему.

#### 2. Полностью выдвиньте монитор вверх и наклоните его.

Осторожно приподнимите дисплей и выдвиньте его до максимума. Затем наклоните монитор.

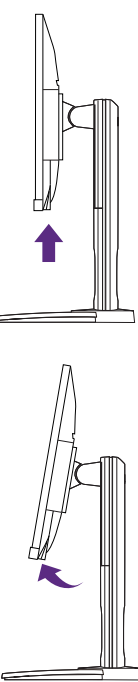

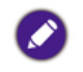

Для разворота монитора из альбомной ориентации в книжную его подставку нужно выдвинуть по вертикали.

3. Поверните монитор на 90 градусов по часовой стрелке, как показано.

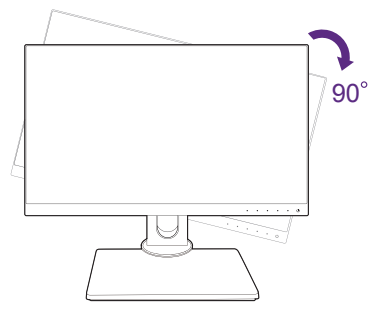

Чтобы во время поворота нижняя кромка ЖК-дисплея не ударилась об основание монитора, перед поворотом наклоните монитор и выдвиньте его в самое верхнее положение. При этом убедитесь в отсутствии препятствий для перемещения монитора и в наличии достаточного места для кабелей.

4. Отрегулируйте нужный угол обзора монитора.

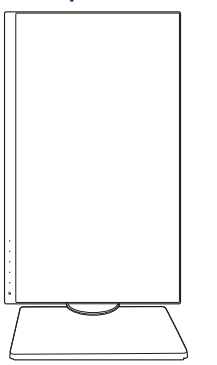

### Регулировка угла обзора

Установите монитор под нужным углом, отрегулировав наклон, поворот и высоту. Подробности см. в технических характеристиках устройства.

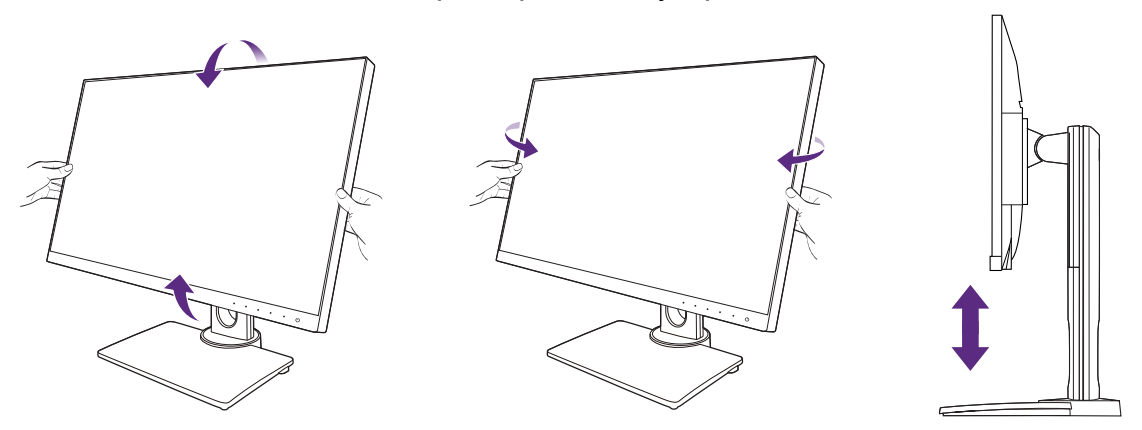

### Подключение монитора

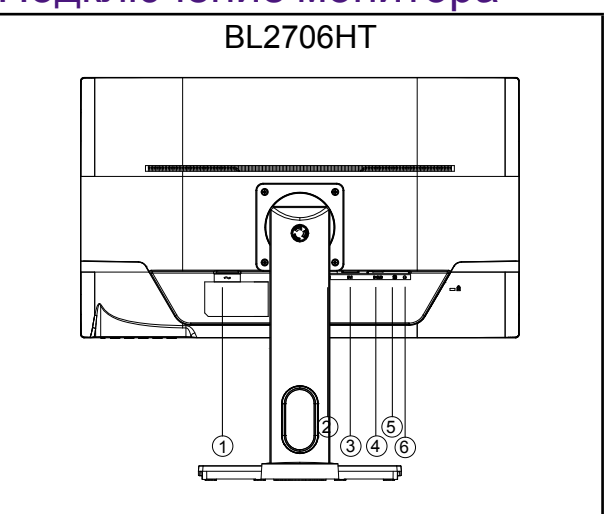

| Поз. | Описание                                 |
|------|------------------------------------------|
| 1    | Входное гнездо шнура питания перем. тока |
| 2    | Разъем HDMI                              |
| 3    | Разъем DVI                               |
| 4    | Разъем D-Sub                             |
| 5    | Линейный аудиовход                       |
| 6    | Линейный аудиовыход                      |

- 1. Для защиты оборудования перед подключением всегда выключайте ПК и ЖКмонитор.
- 2. Подключите штекер кабеля HDMI к разъему HDMI на мониторе. Подключите штекер на другом конце кабеля к разъему HDMI устройства цифрового выхода.
- 3. Один конец кабеля со штекером DVI подсоедините к разъему DVI монитора. Другой конец кабеля подсоедините к разъему DVI компьютера.
- 4. Один конец кабеля (без ферритового фильтра) с разъемом D-Sub подсоедините к видеоразъему монитора. Другой конец кабеля (с ферритовым фильтром) подсоедините к видеоразъему компьютера.
- 5. Вы можете вставить штекер наушников в гнездо наушников рядом с входным разъемом на задней стенке дисплея.
- 6. Включите питание монитора и компьютера. Если на мониторе появится изображение, значит, установка завершена. Если на мониторе изображение не появится, то см. раздел «Устранение неполадок» vна стр. 26.

### Снятие подставки монитора

- 1. Перед отсоединением шнура питания выключите монитор и питание. Перед отсоединением сигнального кабеля от монитора выключите компьютер.
- 2. Освободите место на рабочем столе и постелите что-нибудь мягкое, например, полотенце, чтобы не повредить монитор и экран, после этого положите на него монитор экраном вниз.
- 3. Отвинтите винт снизу подставки монитора и отсоедините подставку монитора, как показано.

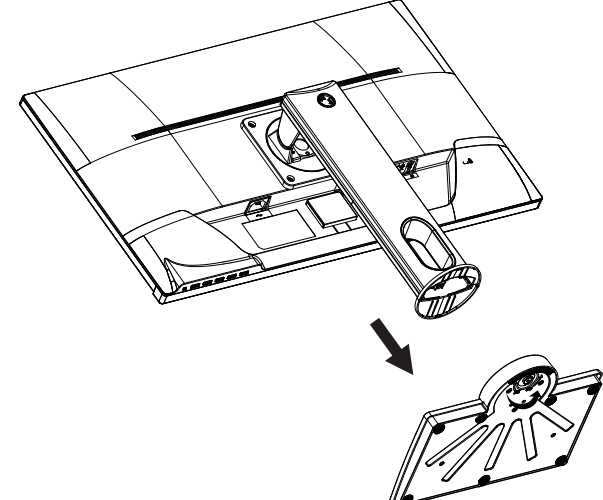

Соблюдайте осторожность, чтобы не повредить монитор. Не кладите монитор экраном вниз на поверхность, на которой находятся еще какие-либо предметы, например, степлер или мышь, которые могут поцарапать стекло или повредить ЖК-подложку, из-за чего гарантия на ваш монитор станет недействительной. Положив монитор на стол, больше не двигайте его во избежание появления царапин или повреждения корпуса и органов управления.

### Использование комплекта для установки монитора

На задней стенке вашего ЖК-монитора имеется соответствующее стандарту VESA крепление со 100-мм вырезом, в который устанавливается кронштейн настенного крепления. Перед началом работы с монтажным комплектом внимательно ознакомьтесь с мерами предосторожности.

#### Правила техники безопасности

- Установите монитор и комплект для крепления монитора на стену с плоской поверхностью.
- Убедитесь, что материал стены и стандартная скоба кронштейна настенного крепления (покупается отдельно) имеют достаточную прочность, чтобы выдержать вес монитора. Данные о весе см. в технических характеристиках устройства.
- Выключите ЖК-монитор и питание и только после этого отсоединяйте кабели.
  - 1. Снимите подставку монитора.
  - Положите монитор экраном вниз на чистую поверхность, застеленную мягким материалом.

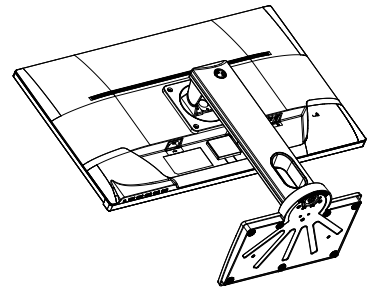

- Отвинтите винты снизу основания монитора.
- С помощью крестовой отвертки выверните винты, которыми подставка крепится к монитору. Рекомендуем использовать отвертку с магнитной головкой, чтобы не потерять винты.
- Затем оттяните подставку от монитора.

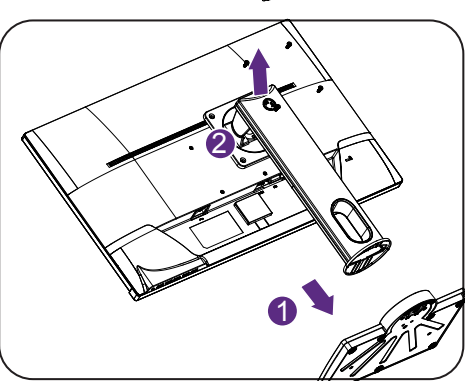

Если вы собираетесь в будущем снова использовать монитор на подставке, то сохраните основание монитора, подставку и винты в безопасном месте.

2. Для завершения установки выполните инструкции, приведенные в руководстве на купленный вами кронштейн настенного крепления.

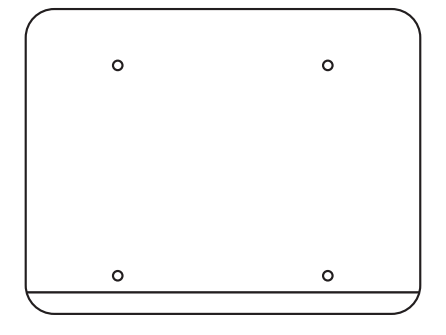

Прикрепите к монитору скобу кронштейна настенного крепления стандарта VESA с помощью четырех винтов M4 x 10 мм. Затяните все винты, как полагается. Порядок настенного крепления и соответствующие меры безопасности узнайте у профессионального технического специалиста или в сервисном центре BenQ.

## Панель управления

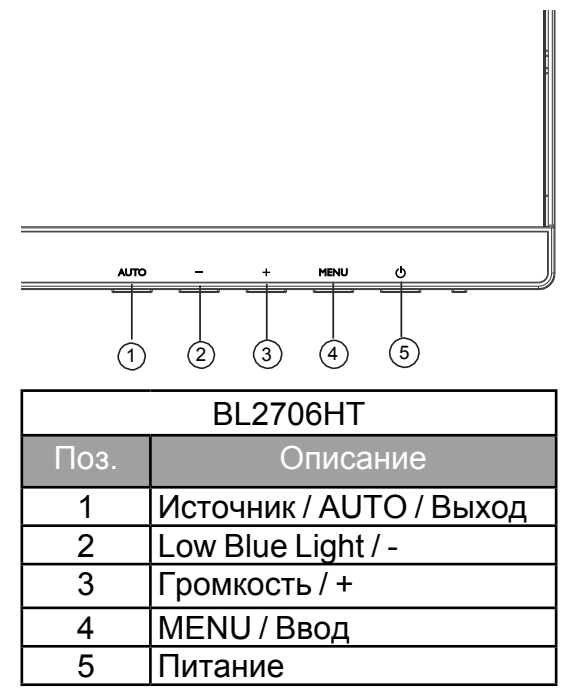

#### Источник / AUTO / Выход

- Нажмите и 3 секунды удерживайте кнопку AUTO, чтобы автоматически отрегулировать положение по вертикали, фазу, положение по горизонтали и частоту тактового сигнала пикселей.
- Нажмите кнопку **AUTO**, чтобы переключиться на нужный источник входного сигнала, и подтвердите нажатием кнопки **MENU**.
- Когда открыто экранное меню, нажмите для выхода.

#### Low Blue Light / -

- Нажмите, чтобы выбрать «Low Blue Light».
- Когда открыто экранное меню, нажмите для регулировки Вниз/Уменьшить.

#### Громкость / +

- Эта кнопка по умолчанию используется как горячая клавиша Громкость.
- Когда открыто экранное меню, нажмите для регулировки Вверх/Увеличить.

#### **MENU / Ввод**

- Нажмите, чтобы открыть экранное меню.
- Когда открыто экранное меню, нажмите для подтверждения выбора.

#### Питание

Нажмите кнопку Ф, чтобы включить / выключить монитор.

#### Основные операции с экранным меню

- Чтобы активировать экранное меню, нажмите кнопку MENU.
- Нажимайте или + для перехода между параметрами меню. Выделив нужный параметр, нажмите кнопку MENU для подтверждения выбора.
   Чтобы изменить настройки выбранной функции, нажимайте - или +.
   Нажмите кнопку MENU, чтобы сохранить новую настройку и выйти из текущей функции. Нажмите - или + для выбора другой функции в подменю.
   Для выхода нажмите AUTO. Если хотите настроить любую другую функцию, то повторите предыдущие действия.
- Блокировка экранного меню: Чтобы заблокировать экранное меню, нажмите и удерживайте кнопку MENU, когда монитор выключен, и затем нажмите кнопку , чтобы включить монитор. Чтобы разблокировать экранное меню, нажмите и удерживайте кнопку MENU, когда монитор выключен, и затем нажмите кнопку , чтобы включить монитор.

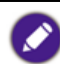

• Если экран устройства имеет размер 4:3 или если входной сигнал имеет широкоэкранное разрешение, то функция **Формат Изображ.** отключена.

#### Индикатор электропитания

| Индикатор | Состояние системы                    |
|-----------|--------------------------------------|
| Синий     | Питание монитора включено.           |
| Оранжевый | Монитор находится в режиме ожидания. |

## Знакомство с меню

В меню могут быть доступны разные параметры в зависимости от источников входного сигнала, функций и настроек. Недоступные параметры меню будут иметь серый цвет. Недоступные клавиши будут отключены, а соответствующие значки экранного меню пропадут. Для моделей без определенных функций их настройки и соответствующие элементы не будут отображаться в меню.

| Главное меню         | Назначение           |                                                                                                    | Диапазон              |
|----------------------|----------------------|----------------------------------------------------------------------------------------------------|-----------------------|
| Светимость           | Контрастность        | Регулировка различий между<br>светлыми и темными<br>элементами изображения.                                                                                     | 0-100                 |
|                      | Яркость              | Регулировка соотношения<br>светлых и темных оттенков.                                                                                                    | 0-100                 |
|                      | Эконом               | Выберите режим изображения,<br>который лучше всего<br>соответствует типу изображений                                                                            | • Стандарт<br>• Текст |
|                      |                      | на экране.                                                                                                    | • Интернет            |
|                      |                      |                                                                                                    | • игра<br>• Кино      |
|                      |                      |                                                                                                    | • Спорт               |
|                      | DCR                  | Установка коэффициента<br>динамической контрастности.                                                                                                    | • Вкл.<br>• Выкл.     |
|                      | AMA                  | Функция OD.                                                                                                    | • Выкл.               |
|                      |                      |                                                                                                    | • Премиум             |
| Настрой.<br>Изображ. | Часы                 | Регулировка тактирования<br>пикселов по частоте для<br>синхронизации с аналоговым<br>входным видеосигналом.                                                     | 0-100                 |
|                      | Фокусировка          | Регулировка тактирования<br>пикселов по фазе для<br>синхронизации с аналоговым<br>входным видеосигналом.                                                        | 0-100                 |
|                      | Полож. По<br>Гориз.  | Регулировка горизонтального положения изображения на экране.                                                                                                    | 0-100                 |
|                      | Полож. По<br>Вертик. | Регулировка вертикального положения изображения на экране.                                                                                                    | 0-100                 |
|                      | Формат<br>Изображ.   | Эта функция реализована для<br>того, чтобы можно было без<br>геометрического искажения<br>отображать изображения с<br>соотношением сторон, отличным<br>от 16:9. | • Широкий<br>• 4:3    |

| Главное меню   | Назначение        |                                                                                                    | Диапазон                                                    |
|----------------|-------------------|----------------------------------------------------------------------------------------------------|-------------------------------------------------------------|
| Цветовая Темп. | Теплая<br>Обычный | Придание теплых тонов<br>изображению; это фабричная<br>предустановка для стандартного<br>белого цвета газетной бумаги.<br>Обеспечивает отображение<br>естественных цветов при                                                                                                    |                                                             |
|                | Холодная          | Придание холодных тонов<br>изображению; это фабричная<br>предустановка для стандартного<br>белого цвета в ПК-отрасли.                                                                                                    |                                                             |
|                | Пользов.          | В сочетании основных цветов<br>(красный, зеленый и синий)<br>изображения можно<br>регулировать оттенки того или<br>иного цвета. Переходите<br>последовательно к меню R<br>(красный), G (зеленый) и В<br>(синий), чтобы изменить<br>значения этих параметров.                                                                               | <ul> <li>Красный</li> <li>Зеленый</li> <li>Синий</li> </ul> |
|                |                   | Уменьшение уровня одного или<br>более цветов приведет к<br>уменьшению их присутствия в<br>цветовой гамме изображения.<br>(например, при постепенном<br>уменьшении уровня синего<br>цвета в изображении оно будет<br>приобретать желтоватый<br>оттенок. При уменьшении уровня<br>зеленого цвета изображение<br>приобретет красный оттенок.) |                                                             |
|                | sRGB              | Вызов цветовой температуры<br>sRGB из памяти EEPROM.                                                                                                    |                                                             |

| Главное меню      | Назначение           |                                                                                             | Диапазон                                                  |
|-------------------|----------------------|---------------------------------------------------------------------------------------------|-----------------------------------------------------------|
| Настройка<br>Меню | Полож. По<br>Гориз.  | Регулировка горизонтального положения экранного меню.                                       | 0-100                                                     |
|                   | Полож. По<br>Вертик. | Регулировка вертикального положения экранного меню.                                         | 0-100                                                     |
|                   | Вр. Отображ.<br>Меню | Регулировка времени, в течение которого отображается экранное меню.                         | 5-100                                                     |
|                   | Язык                 | Выбор языка экранного меню.                                                                 | <ul><li>English</li><li>Čeština</li></ul>                 |
|                   |                      |                                                                                             | <ul><li>Nederlands</li><li>Français</li></ul>             |
|                   |                      |                                                                                             | Deutsch                                                   |
|                   |                      |                                                                                             | <ul><li>Italiano</li><li>Polski</li></ul>                 |
|                   |                      |                                                                                             | <ul> <li>Portugues</li> </ul>                             |
|                   |                      |                                                                                             | • Русский                                                 |
|                   |                      |                                                                                             | • Español                                                 |
|                   |                      |                                                                                             | • 简体中文                                                    |
|                   |                      |                                                                                             | • 繁體中文                                                    |
|                   |                      | 14                                                                                          | • Svenska                                                 |
| дополнительно     | выоор входа          | используется для переключения<br>входа в соответствии с типом<br>подключаемого видеокабеля. | • D-Sub<br>• DVI                                          |
|                   |                      |                                                                                             | • HDMI                                                    |
|                   |                      | параметры монитора из<br>программ, установленных на ПК.                                     | • Вкл.<br>• Выкл.                                         |
|                   | Сброс                | Сброс всех параметров режима,<br>цвета и геометрии в<br>стандартные заводские<br>значения.  | • ДА<br>• НЕТ                                             |
|                   | Информация           | Отображение текущих значений настроек монитора.                                             | <ul> <li>Разрешение</li> <li>Частота<br/>Строк</li> </ul> |
|                   |                      |                                                                                             | <ul> <li>Частота<br/>Кадров</li> </ul>                    |

| Главное меню   |                                                                                                    | Назначение                                         | Диапазон |  |
|----------------|----------------------------------------------------------------------------------------------------|----------------------------------------------------|----------|--|
| Low Blue Light | Уменьшение синего цвета, излучаемого дисплеем, для<br>уменьшения воздействия синего цвета на ваши глаза.                                                                                                    |                                                    |          |  |
|                | <ul> <li>Значение для каждого режима Low Blue Light показывает, насколько уменьшилось излучение синего цвета по сравнению с режимом Стандартный.</li> <li>Мультим. Для просмотра мультимедийных -30% файлов.</li> </ul> |                                                    |          |  |
|                |                                                                                                    |                                                    |          |  |
|                | Веб-серф Для Интернет-серфинга.                                                                                                    |                                                    |          |  |
|                | Офис                                                                                                    | Для работы в офисе или с<br>офисными приложениями. | -60%     |  |

## Максимально эффективная работа с монитором BenQ

Чтобы максимально эффективно использовать функциональные возможности вашего нового ЖК-монитора BenQ, нужно установить специально разработанные для монитора BenQ драйвер и программное обеспечение с диска CD-ROM, прилагаемого к ЖК-монитору BenQ.

Последовательность действий для успешной установки драйвера ЖК-монитора BenQ зависит от особенностей подсоединения и установки ЖК-монитора BenQ. Какая используется версия Microsoft Windows, подсоединяете ли вы монитор и устанавливаете его драйвер на новый компьютер (на котором прежде не был установлен драйвер монитора) или вы заменяете прежний монитор и меняете ранее установленный для него драйвер.

В любом случае, когда вы в следующий раз, подсоединив монитор, включите компьютер, операционная система Windows автоматически распознает новое (или отличное от ранее установленного) оборудование и запустит утилиту **Мастер нового оборудования**.

Следуйте указаниям этой утилиты, пока она не попросит вас указать модель монитора. Нажмите кнопку **Установить с диска**, вставьте диск CD-ROM, прилагаемый к ЖК-монитору BenQ, и укажите соответствующую модель монитора. Дополнительные сведения и пошаговые указания по автоматической установке монитора на новом компьютере или по модернизации (замене старого монитора) см. в разделах:

- «Установка драйвера монитора на новом компьютере» vна стр. 21.
- «Обновление драйвера при замене старого монитора» vна стр. 22.

 Если для входа в систему Windows требуется ввод имени пользователя и пароля, то для установки драйвера монитора вы должны войти в систему под учетной записью администратора или члена группы администраторов. Кроме того, если ваш компьютер подключен к сети, в которой применяются правила безопасного доступа, то, возможно, настройки сетевой системы безопасности не позволят вам установить драйвер на компьютер.

• Название купленной модели указано на табличке с характеристиками на задней стенке монитора.

### Установка драйвера монитора на новом компьютере

В этом разделе подробно описываются действия по выбору и установке драйвера ЖК-монитора BenQ на новом компьютере, на котором прежде не был установлен драйвер монитора. Эти указания применимы только к совершенно новому компьютеру, к которому впервые подключается монитор, в данном случае - ЖК-монитор BenQ.

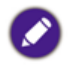

Если же вы подключаете ЖК-монитор BenQ к компьютеру, к которому прежде был подключен другой монитор (и был установлен другой драйвер), то вам не нужно выполнять эти инструкции. В этом случае выполните действия, описанные в разделе «Обновление драйвера при замене старого монитора» vна стр. 22.

- 1. Выполните действия, описанные в разделе «Установка» vна стр. 6. Операционная система Windows при запуске автоматически обнаружит новый монитор и запустит утилиту Мастер нового оборудования. Следуйте ее указаниям, пока не появится окно Установка драйвера устройства.
- 2. Вставьте в привод компьютера диск CD-ROM, прилагаемый к ЖК-монитору BenQ.
- 3. Установите флажок Поиск подходящего драйвера для моего устройства и нажмите Далее.
- 4. Установите флажок в окошке Поиск на компакт-дисках (снимите флажки у других вариантов) и нажмите кнопку **Далее**.
- 5. Убедитесь, что «мастер» правильно выбрал название вашего монитора, и нажмите **Далее**.
- 6. Нажмите Готово.
- 7. Перезагрузите компьютер.

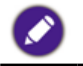

Определить, какие файлы драйвера подходят для купленной модели, можно по следующей таблице.

| Файлы драйвера | Подходящие модели |
|----------------|-------------------|
| BL2706HT       | BL2706HT          |

### Обновление драйвера при замене старого монитора

В этом разделе подробно описываются действия по ручному обновлению драйвера монитора в компьютере, работающем под управлением ОС Microsoft Windows. В настоящее время этот драйвер протестирован и признан совместимым с операционными системами (OC) Windows 10, Windows 8.1, Windows 8 и Windows 7.

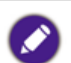

Возможно, драйвер ЖК-монитора BenQ будет работать правильно и с другими версиями Windows, однако, на момент написания данного руководства компания BenQ еще не протестировала эти драйверы на других версиях Windows и не может гарантировать их работу в этих системах.

Чтобы установить драйвер монитора, выберите подходящий информационный файл (.inf) на диске CD-ROM, прилагаемом к ЖК-монитору BenQ, для конкретной модели подключенного монитора и разрешите операционной системе Windows установить соответствующий драйвер с этого компакт-диска. Вам достаточно лишь указать системе путь к этим файлам. В ОС Windows имеется «Мастер обновления драйверов устройств», который автоматизирует выполнение этой задачи и помогает вам в выборе нужного файла и установке.

См. раздел:

- «Порядок установки в системах с Windows 10» vна стр. 23.
- «Порядок установки в системах с Windows 8 (8.1)» vна стр. 24.
- «Порядок установки в системах с Windows 7» vна стр. 25.

### Порядок установки в системах с Windows 10

- Откройте окно Свойства экрана. Нажмите Пуск, Настройки, Устройства, Устройства и принтеры и правой кнопкой нажмите имя вашего монитора в меню.
- 2. В меню выберите Свойства.
- 3. Откройте вкладку Оборудование.
- 4. Нажмите Универсальный монитор PnP и затем нажмите кнопку Свойства.
- 5. Откройте вкладку Драйвер и нажмите кнопку Обновить драйвер.
- 6. Вставьте в привод компьютера диск CD-ROM, прилагаемый к ЖК-монитору BenQ.
- 7. В окне Обновить драйверы выберите пункт Искать драйвер на моем компьютере.
- 8. Нажмите **Обзор** и укажите следующий каталог: d:\BenQ\_LCD\Driver\ (здесь d это буква, которой обозначается привод дисков CD-ROM).

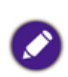

Буквенное обозначение вашего привода компакт-дисков может отличаться от указанного в примере в зависимости от конфигурации вашего компьютера - например, «D:» или «E:» или «F:» и т.д.

 В списке драйверов выберите точное название вашего монитора файлов и нажмите Далее.

В результате соответствующие файлы драйвера монитора будут скопированы на компьютер и установлены.

#### 10.Нажмите Закрыть.

Возможно, после обновления драйвера потребуется перезагрузка компьютера.

### Порядок установки в системах с Windows 8 (8.1)

1. Откройте Свойства экрана.

Переместите курсор в нижний правый угол экрана или нажмите Windows + С на клавиатуре, чтобы открыть панель чудо-кнопок. Выберите Параметры, Панель управления, Устройства и принтеры и затем в меню правой кнопкой нажмите имя вашего монитора.

Либо правой кнопкой нажмите в любом месте на рабочем столе и выберите Персонализация, Дисплей, Устройства и принтеры и правой кнопкой нажмите имя вашего монитора в меню.

- 2. В меню выберите Свойства.
- 3. Откройте вкладку Оборудование.
- 4. Нажмите Универсальный монитор PnP и затем нажмите кнопку Свойства.
- 5. Откройте вкладку Драйвер и нажмите кнопку Обновить драйвер.
- 6. Вставьте в привод компьютера диск CD-ROM, прилагаемый к ЖК-монитору BenQ.
- 7. В окне Обновить драйверы выберите пункт Искать драйвер на моем компьютере.
- 8. Нажмите **Обзор** и укажите следующий каталог: d:\BenQ\_LCD\Driver\ (здесь d это буква, которой обозначается привод дисков CD-ROM).

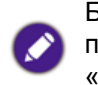

Буквенное обозначение вашего привода компакт-дисков может отличаться от указанного в примере в зависимости от конфигурации вашего компьютера - например, «D:» или «E:» или «F:» и т.д.

9. В списке драйверов выберите точное название вашего монитора файлов и нажмите **Далее**.

В результате соответствующие файлы драйвера монитора будут скопированы на компьютер и установлены.

10.Нажмите Закрыть.

Возможно, после обновления драйвера потребуется перезагрузка компьютера.

### Порядок установки в системах с Windows 7

- Откройте Свойства экрана. Выберите Пуск, Панель управления, Оборудование и звук, Устройства и принтеры и правой кнопкой нажмите имя вашего монитора в меню. Либо правой кнопкой нажмите в любом месте на рабочем столе и выберите Персонализация, Дисплей, Устройства и принтеры и правой кнопкой нажмите имя вашего монитора в меню.
- 2. В меню выберите Свойства.
- 3. Откройте вкладку Оборудование.
- 4. Нажмите Универсальный монитор PnP и затем нажмите кнопку Свойства.
- 5. Откройте вкладку Драйвер и нажмите кнопку Обновить драйвер.
- 6. Вставьте в привод компьютера диск CD-ROM, прилагаемый к ЖК-монитору BenQ.
- 7. В окне Обновить драйверы выберите пункт Искать драйвер на моем компьютере.
- 8. Нажмите **Обзор** и укажите следующий каталог: d:\BenQ\_LCD\Driver\ (здесь d это буква, которой обозначается привод дисков CD-ROM).

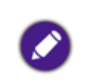

Буквенное обозначение вашего привода компакт-дисков может отличаться от указанного в примере в зависимости от конфигурации вашего компьютера - например, «D:» или «E:» или «F:» и т.д.

- В списке драйверов выберите точное название вашего монитора файлов и нажмите Далее. В результате соответствующие файлы драйвера монитора будут скопированы на компьютер и установлены.
- 10. Нажмите Закрыть.

Возможно, после обновления драйвера потребуется перезагрузка компьютера.

## Устранение неполадок

 $(\mathbf{2})$ 

 $\checkmark$ 

- Индикатор питания не горит.
- Убедитесь, что шнур питания правильно подключен к заземленной сетевой розетке и к монитору.
- Убедитесь, что вы нажали кнопку ().
- Изображение размыто.
  - Прочитайте инструкции в разделе «Предустановленные режимы дисплея» vна стр. 29, затем выберите правильное разрешение, частоту обновления и отрегулируйте параметры согласно этим инструкциям.
    - Проверьте работу монитора без удлинительного кабеля. Обычной причиной возникновения размытости являются потери в удлинительных кабелях. Для минимизации потери сигнала используйте высококачественный удлинительный кабель или кабель со встроенным усилителем.

Размытое изображение наблюдается только при разрешении, значение которого меньше физического (максимального) разрешения?

Прочтите инструкции в разделе «Предустановленные режимы дисплея» vна стр. 29. Выберите собственное разрешение.

Наблюдаются дефекты пикселей.

Одна из нескольких точек на экране постоянно отображается черным, одна или несколько точек постоянно отображаются белым, одна или несколько точек постоянно имеют красный, зеленый, синий или другой цвет.

- Очистите ЖК-экран.
- Включите и выключите питание.
- Эти пикселы, которые либо постоянно светятся, либо не поджигаются, этот дефект типичен для ЖК-технологии.
- Искаженные цвета изображения. Изображение имеет желтый, голубой или розовый оттенок.

Если цвета изображения, а также цвет экранного меню искажены, вероятно, один из трех основных цветов отсутствует во входном сигнале. Проверьте разъемы сигнального кабеля. Если какой-либо из выводов разъемов погнут или поврежден, обратитесь за помощью к продавцу монитора.

- На экране отсутствует изображение.
  - Если индикатор горит синим и на экране выводится сообщение Вход Не Поддерж., то это значит, что вы используете режим отображения, который не поддерживается монитором. Установите один из поддерживаемых режимов. Прочтите раздел «Предустановленные режимы дисплея» vна стр. 29.
- ?
  - У статического изображения на экране видна слабая тень.
  - Используя функцию управления питанием, задайте для компьютера и монитора включение режима энергосбережения («спячки») по прошествии определенного периода бездействия.
    - Для предотвращения эффекта остаточного изображения используйте экранную заставку.

- Индикатор монитора горит оранжевым цветом?
- Если индикатор горит оранжевым цветом, включен режим управления питанием. Нажмите клавишу на клавиатуре компьютера или подвиньте мышь. Если это не даст результата, проверьте разъемы сигнального кабеля. Если какой-либо из выводов разъемов погнут или поврежден, обратитесь за помощью к продавцу монитора.
- Индикатор монитора не светится?
- Проверьте наличие напряжения питания в сетевой розетке, ее исправность, а также состояние выключателя питания.
- Изображение искажено, мигает или мерцает.
  - Прочитайте инструкции в разделе «Предустановленные режимы дисплея» vна стр. 29, затем выберите правильное разрешение, частоту обновления и отрегулируйте параметры согласно этим инструкциям.
- Па мониторе настроено исходное разрешение, но изображение искажено.
  - Когда на мониторе выбрано исходное разрешение, изображение, передаваемое некоторыми источниками видеосигнала, может быть искажено или растянуто. Для просмотра изображения с любых источников с максимально высоким качеством можно использовать функцию Формат Изображ. и выбрать формат, подходящий для используемого источника видеосигнала. Подробности см. в разделе «Формат Изображ.» уна стр. 16.
- Изображение смещено в одном направлении.
  - Прочитайте инструкции в разделе «Предустановленные режимы дисплея» vна стр. 29, затем выберите правильное разрешение, частоту обновления и отрегулируйте параметры согласно этим инструкциям.
  - Не выдается звук через встроенные динамики (для моделей с динамиками):
    - Проверьте правильность подключения к разъему «Линейный вход».
    - Увеличьте громкость (возможно, звук отключен или установлен на слишком низкий уровень).

#### Нужна дополнительная помощь?

Если приведенные в этом руководстве инструкции не помогут устранить проблему, то обратитесь к продавцу или перейдите на свой местный вебсайт с сайта www.BenQ.com, чтобы получить дополнительную поддержку и найти местный сервисный центр.

## Технические характеристики BL2706HT

|                | Название модели                                | BL2706HT                                               |  |
|----------------|------------------------------------------------|--------------------------------------------------------|--|
|                | Система отображения                            | Цветной ЖК-монитор с ТFT-матрицей                      |  |
|                | Размер видимого<br>изображения                 | 68,6 см по диагонали                                   |  |
|                | Размер пикселя                                 | 0,3114 (Г) мм х 0,3114 (В) мм                          |  |
| Панель         | Видео                                          | R, G, B, аналоговый интерфейс                          |  |
|                | Раздельная синхронизация                       | ТТL верт./гор.                                         |  |
|                | Количество отображаемых<br>цветов              | 16,7 млн. цветов                                       |  |
|                | Частота синхросигнала                          | 144 МГц                                                |  |
|                | Диапазон строчной<br>развертки                 | 30 ~ 83 кГц                                            |  |
|                | Размер строчной развертки<br>(макс.)           | 597,89 мм                                              |  |
|                | Диапазон кадровой<br>развертки                 | 55 ~ 76 Гц                                             |  |
|                | Размер кадровой развертки<br>(макс.)           | 336,31 мм                                              |  |
| Разрешение     | Оптимальное<br>предустановленное<br>разрешение | 1920х1080 при 60 Гц                                    |  |
|                | Plug & Play                                    | VESA DDC2B                                             |  |
|                | Входной разъем                                 | D-SUB / DVI / HDMI                                     |  |
|                | Входной видеосигнал                            | Аналоговый: 0,7 Vp-p (станд.), 75 Ом,<br>положительный |  |
|                | Динамик                                        | 2 Вт х 2                                               |  |
|                | Источник питания                               | 100-240 B                                              |  |
|                |                                                | 30 Вт (тип.)                                           |  |
|                | Энергопотреоление                              | Режим ожидания ≤ 0,5 Вт                                |  |
|                | Тип разъема                                    | D-SUB / DVI / HDMI                                     |  |
|                | Тип сигнального кабеля                         | Отсоединяемый                                          |  |
|                | Размеры и масса:                               |                                                        |  |
|                | Высота (с основанием)                          | 431,2 ~ 571,2 (мм)                                     |  |
|                | Ширина                                         | 616,7 (мм)                                             |  |
|                | Глубина                                        | 239,6 (мм)                                             |  |
| Физические     | Масса (только головка)                         | 4,29 кг                                                |  |
| характеристики | Масса (с основанием)                           | 7,04 кг                                                |  |
|                | Характеристики механизма                       |                                                        |  |
|                | Наклон (вниз/вверх)                            | -5° ~ 20°                                              |  |
|                | Поворот (влево/вправо)                         | 45°/45°                                                |  |
|                | Регулировка по высоте                          | 140 мм                                                 |  |
|                | Поворот                                        | 0° ~ 90° по часовой стрелке                            |  |
|                | Крепление на стену                             | 100 х 100 мм                                           |  |

|                         | Температура: |                              |  |
|-------------------------|--------------|------------------------------|--|
|                         | При работе   | от 0°С до 40°С               |  |
|                         | При хранении | от -25°С до +55°С            |  |
|                         | Влажность:   |                              |  |
| Условия<br>эксплуатации | При работе   | 10%-85% (без образования     |  |
|                         |              | конденсата)                  |  |
|                         | При хранении | 5%-93% (без образования      |  |
|                         |              | конденсата)                  |  |
|                         | Высота:      |                              |  |
|                         | При работе   | 0 ~ 3658 м (0 ~ 12000 фута)  |  |
|                         | При хранении | 0 ~ 12192 м (0 ~ 40000 фута) |  |

### Предустановленные режимы дисплея

| Режим         | Разрешение          | Частота Строк | Частота Кадров |
|---------------|---------------------|---------------|----------------|
|               | 640×480 при 60 Гц   | 31,469        | 59,940         |
| VGA           | 640×480 при 75 Гц   | 37,500        | 75,00          |
| SVCA          | 800×600 при 60 Гц   | 37,879        | 60,317         |
| SVGA          | 800×600 при 75 Гц   | 46,875        | 75,000         |
| VOA           | 1024×768 при 60 Гц  | 48,363        | 60,004         |
| AGA           | 1024×768 при 75 Гц  | 60,023        | 75,029         |
| WXGA+         | 1280×1024 при 75 Гц | 79,976        | 75,025         |
| Apple, Mac II | 1152×870 при 75 Гц  | 68,681        | 75,062         |
| MAC MODE SVGA | 832×624 при 75 Гц   | 49,725        | 74,551         |
| MAC MODE XGA  | 1024×768 при 75 Гц  | 60,241        | 74,927         |

## Функция Plug & Play DDC2B

Этот монитор оснащен функциями VESA DDC2B в соответствии со СТАНДАРТОМ VESA DDC. Поэтому монитор может сообщать хост-системе свою идентификационную информацию и в зависимости от используемого уровня DDC сообщать дополнительную информацию о своих возможностях отображения.

DDC2B - это двунаправленный канал передачи данных на основе протокола I2C. По каналу DDC2B хост-система может запрашивать информацию EDID.